## (2)地図から探す

## 「地図から探す」には、都道府県→市区町村→大字を選択し、 「地図」又は「大字名」をクリック

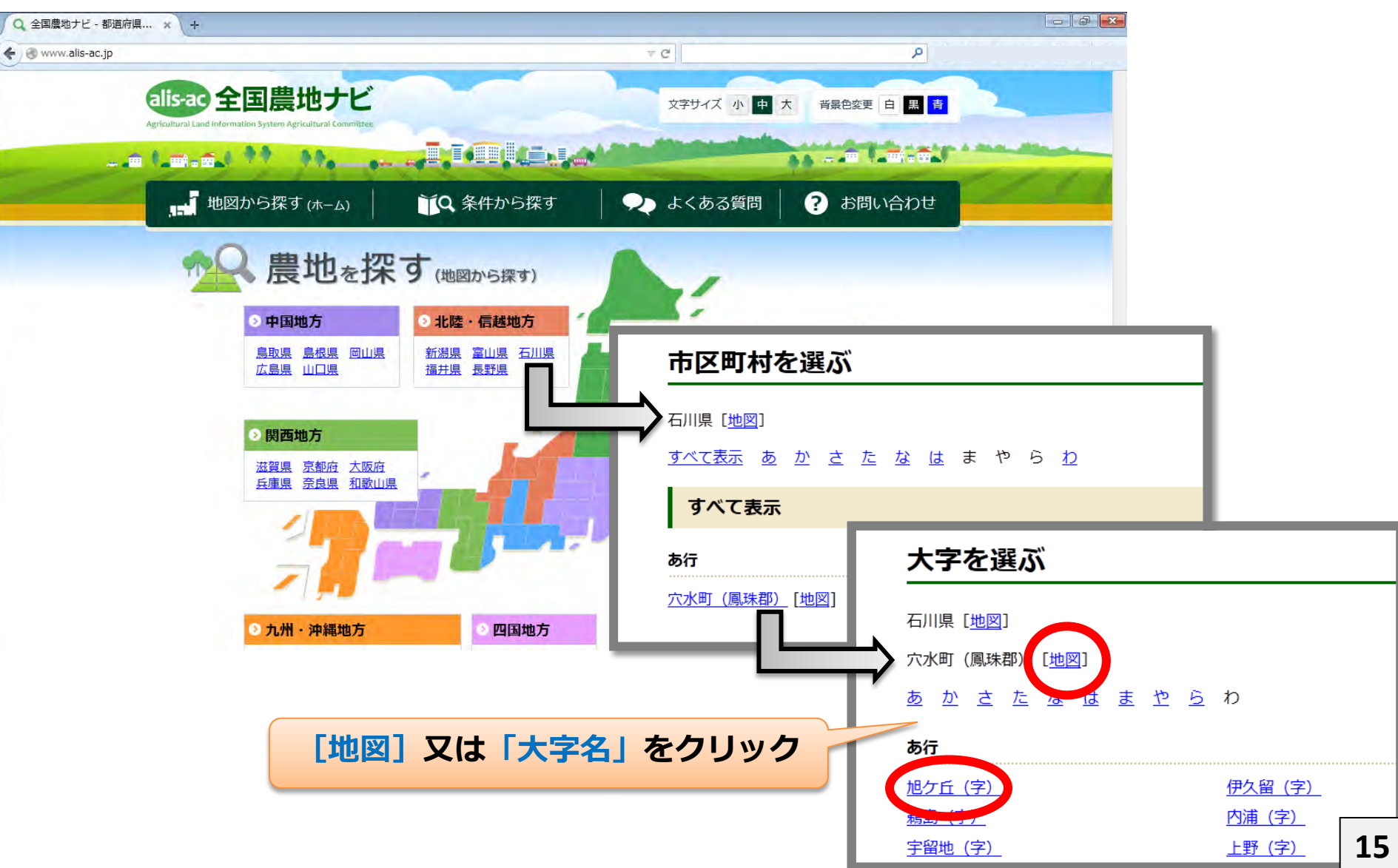

## 縮尺を大きくすると、地図上に農地の位置を示すピンが表示され、農地一筆を選択 すれば詳細な情報が見られます

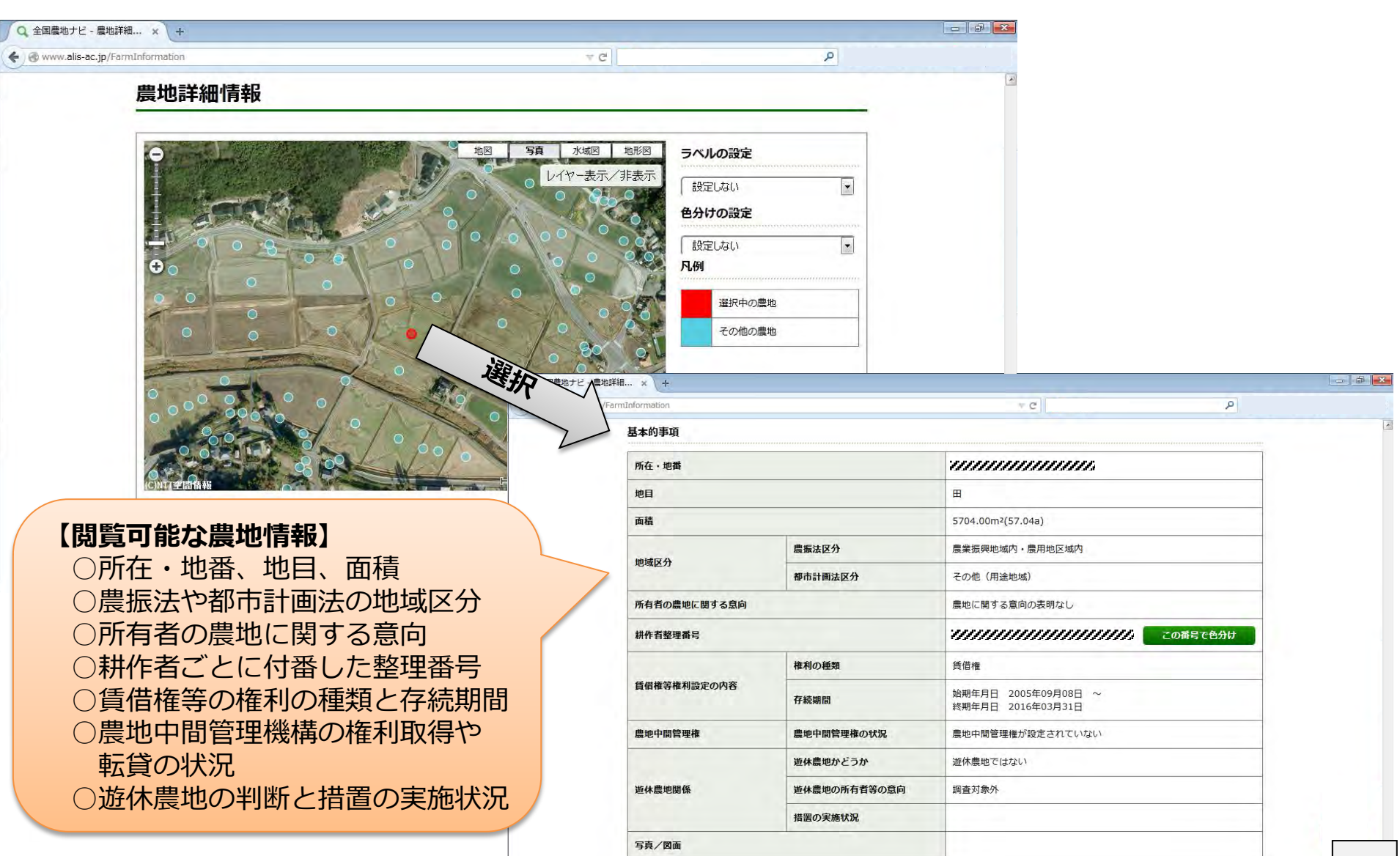

## 地図上の農地ピンは、農地情報のラベル(ふきだし)表示や色分け表示を することが可能です

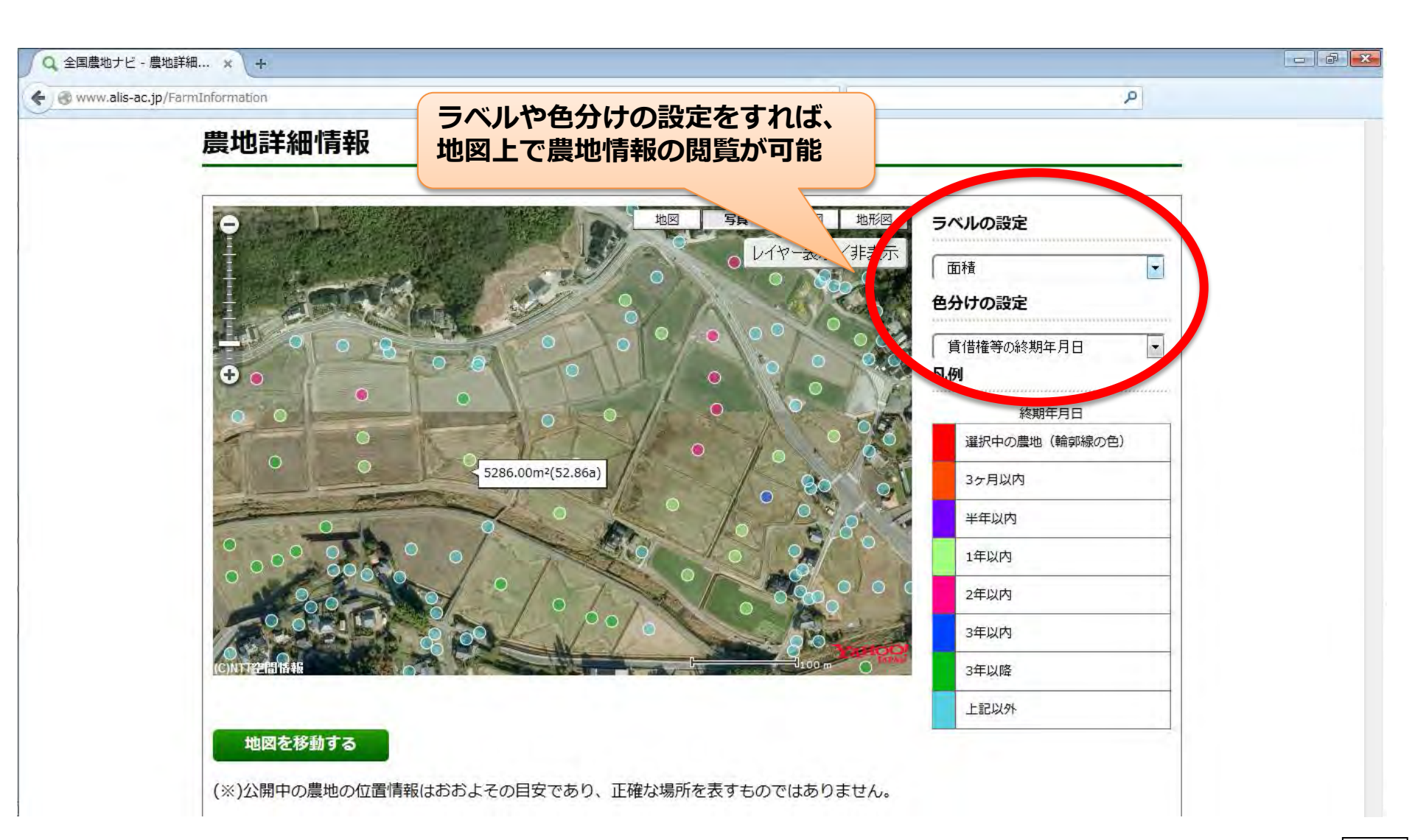